# Sådan sender du dokumenter til Skifteretten fra din e-Boks:

- 1. Log på din e-Boks
- 2. Klik på Skriv ny post

| e Boks.dk                                                             |     | Find post                                            |               | ρ                        | ≡ Menu 🕶 Hjælp               | Log ef |               |
|-----------------------------------------------------------------------|-----|------------------------------------------------------|---------------|--------------------------|------------------------------|--------|---------------|
|                                                                       |     | Mit ov                                               | verblik       | Post fra<br>virksomheder | Post fra<br>det offentlige 7 |        |               |
| Indbakke                                                              | (7) | 2 Sørg for, at dine kontaktoplysninger er korrekte F | Profil        |                          |                              |        | Fjern         |
| <ul> <li>Kladder</li> <li>Sendt post</li> <li>Slettet post</li> </ul> |     | Indbakke (7)                                         |               |                          |                              |        | Skriv ny post |
| Opret ny mappe Mere •                                                 |     | □ ▼ Svar ⇒ Videresend in Flyt ▼                      | 🗑 Slet Mere 🔻 |                          |                              |        |               |

### 3. Klik på Vælg og skriv: domstolsstyrelsen

| Til: (Modtage                | )   |      |     |              |            |   |  | Vælg |
|------------------------------|-----|------|-----|--------------|------------|---|--|------|
| Emne                         |     |      |     |              |            |   |  |      |
| Verdana                      | ~   | 10pt |     | ~ <u>A</u> ~ | <u>*</u> ~ |   |  |      |
| $\Leftrightarrow$ $\diamond$ | B I | ⊻ ≣  | : = | ≡ :≡         | ~ ≟≣ ~     | ≣ |  |      |
|                              |     |      |     |              |            |   |  |      |
|                              |     |      |     |              |            |   |  |      |
|                              |     |      |     |              |            |   |  |      |
|                              |     |      |     |              |            |   |  |      |
|                              |     |      |     |              |            |   |  |      |
|                              |     |      |     |              |            |   |  |      |

## 4. Tryk på pilen (udvid)

# Vælg modtager

| Q           |               |  | itolsstyrelsen    | domstols |
|-------------|---------------|--|-------------------|----------|
| en kategori | Eller find vi |  |                   | /        |
|             |               |  | Domstolsstyrelsen | > Don    |
|             |               |  |                   |          |
|             |               |  |                   |          |

×

## 5. Rul ned og tryk på pilen foran Retten i Horsens (udvid)

| Və | elg modtager         |                         | ×      |
|----|----------------------|-------------------------|--------|
|    |                      |                         |        |
|    | domstolsstyrelsen    |                         | P      |
|    |                      | Eller find via en kateg | gori 🗸 |
|    | > Retten i Randers   |                         | ש      |
|    | > Tinglysningsretten |                         | D      |
|    | > ARetten i Horsens  |                         | D      |
|    | > Københavns Byret   |                         | D      |
|    | > Retten på Færøerne |                         | D      |
|    |                      |                         |        |

#### 6. Rul ned og klik på 'Skifteretten i Horsens'

| Və | elg modtager                   |                      | ×         |
|----|--------------------------------|----------------------|-----------|
|    | domstolsstyrelsen              |                      | م         |
|    |                                | Eller find via en ka | ategori 🗸 |
|    | Bødesager ved Retten i Horsens |                      | ()        |
|    | Kassen ved Retten i Horsens    |                      | ()        |
|    | Fogedretten i Horsens          |                      | ()        |
|    | Skifteretten i Horsens         |                      | i         |
|    | Retten i Horsens               |                      | i         |
|    | < >                            |                      |           |
|    |                                |                      |           |

7. Udfyld emne med sagens nr.

Klik på 'Overfør fil(er)' for at vedhæfte dine bilag Skriv eventuelt noget tekst, du vil have med til skifteretten Tryk på send

Annuller

| Skriv py pc       | ost    |                       |   |       | / ×      |
|-------------------|--------|-----------------------|---|-------|----------|
| Skill hy pe       | 550    |                       |   |       |          |
| Skifteretten i He | mone   |                       |   |       |          |
| Emne              | 136113 |                       |   |       |          |
| Verdana           | ∨ 10pt | ~ <u>A</u> ~ <u>A</u> | 2 |       |          |
| ← → B             | I ⊻ ≡  | ≡ ≡ ∷ ∽               |   |       |          |
|                   |        |                       |   |       |          |
|                   |        |                       | J |       |          |
|                   |        |                       |   |       |          |
|                   |        |                       |   |       |          |
| Overfør fil(er)   |        |                       |   | Sejod | Annuller |

8. Hvis du har problemer med at vedhæfte filer, kan det hjælpe at benytte en anden browser fx Chrome eller Firefox.